### 7. Chat

The Option Chat takes you to a chat room. It is used for real-time (synchronous) discussions. Chatting is a very efficient way to discuss things in real-time with peers. Chatting rooms are helpful to support the social atmosphere in the group enrolled for the same module. activity screen. In this example you can see on the <u>Calendar</u> that the date 14<sup>th</sup> December is marked as a **course** event. Point the mouse at this date to see an icon and an advertisement of the scheduled Chat event

| 7.1 | Go   | to | the |
|-----|------|----|-----|
| Мо  | dule | Э  |     |

7.2 Click on the date to see the **Chat advertiseme nt screen**.

This is an example of the Chat for the "Module1.1 Drugs in General". Chat title is "Legal opiates"

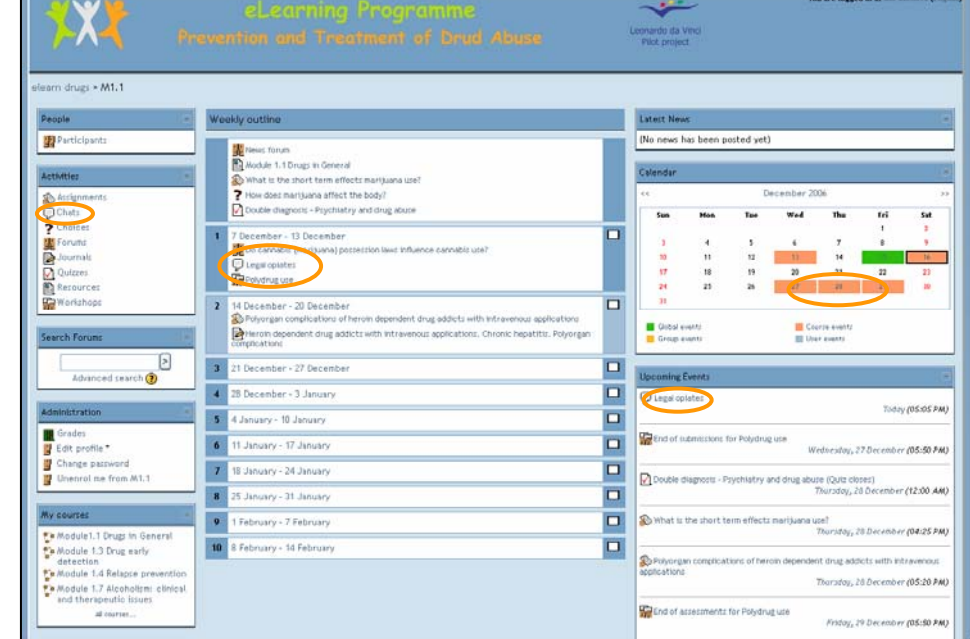

7.3 If you want to enter the chat room, go to the Module activity screen and click on the chat name. You will then see the Chat screen

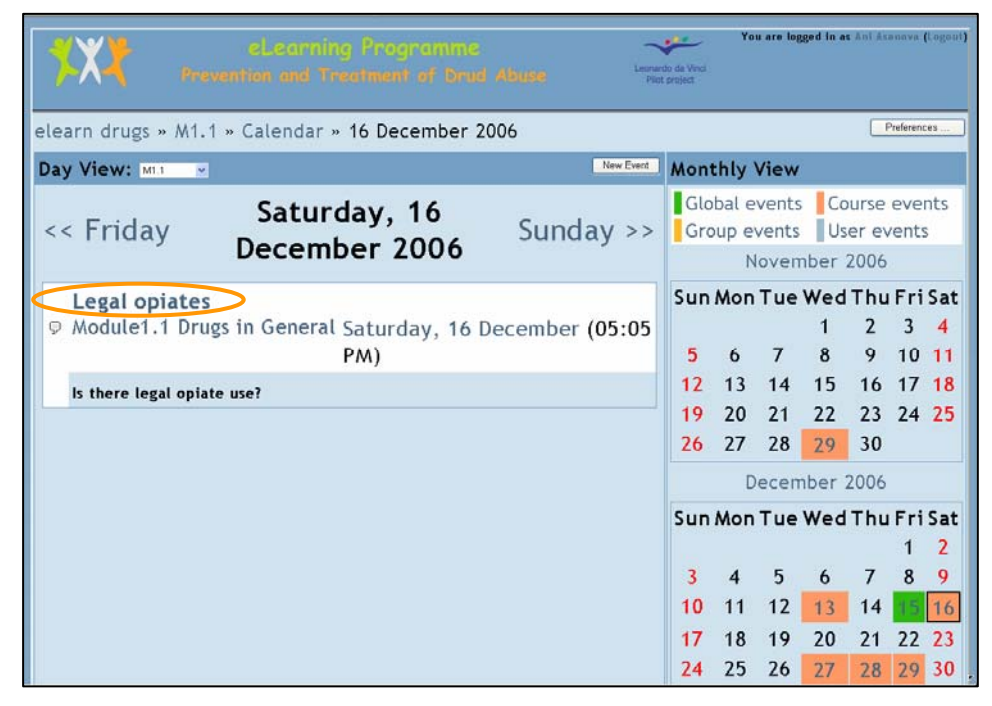

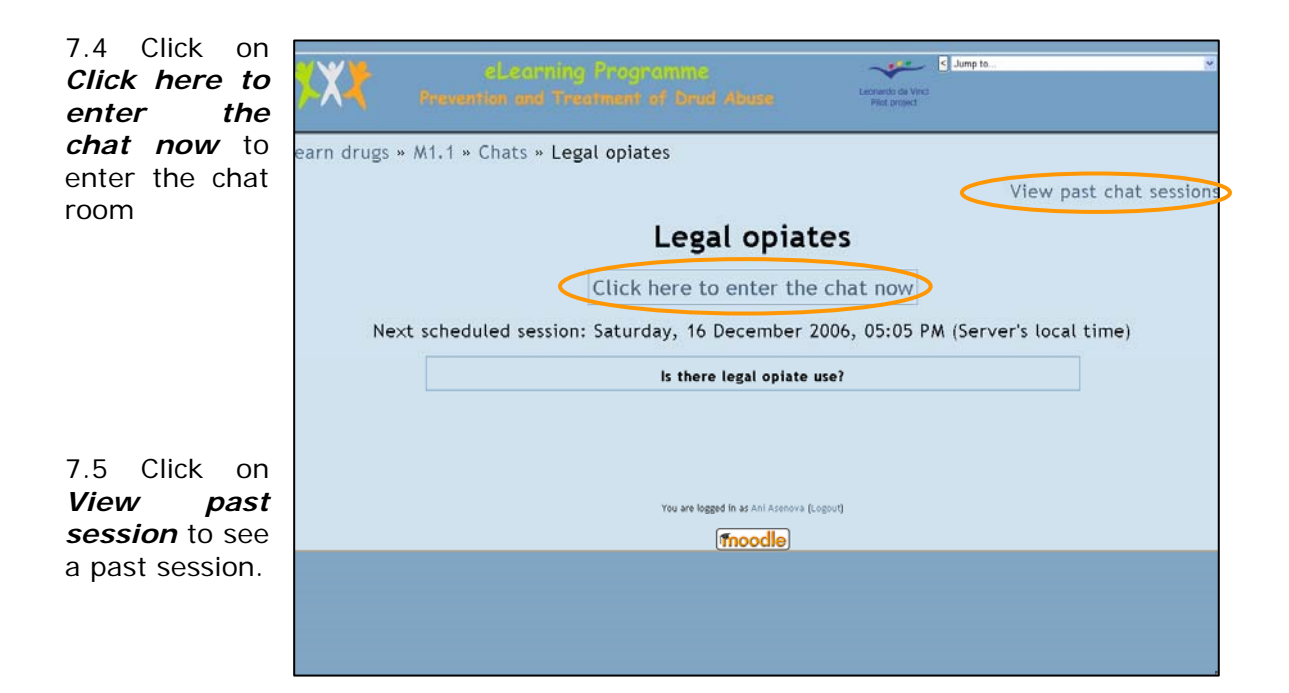

7.6 This is a chat session in progress.

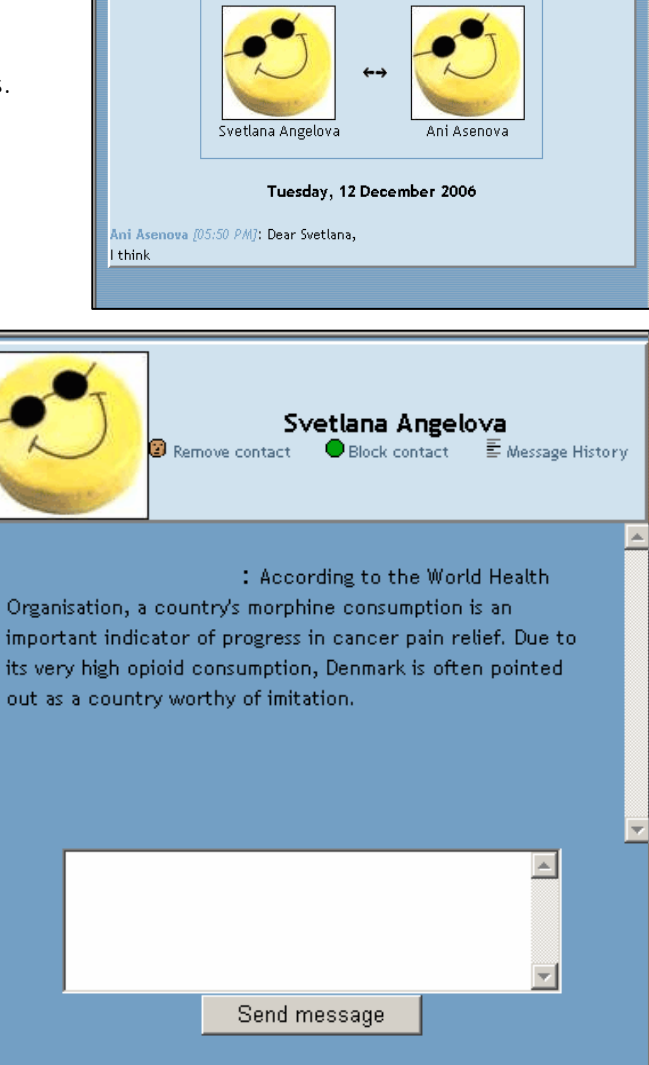

#### 8. Forum

This is basically an online bulletin board used to discuss various topics. It is asynchronous discussion which doesn't require that everyone is online at the same time. Besides the time benefits, the asynchronous approach provides an archive of all discussions throughout the course to be saved in your profile. Another benefit is that such discussion

enables certain students to participate who would normally be excluded from live discussions, either because they are quiet or they don't think as fast.

8.1 If you want discuss to topics of your interest click the Forum button in the Activities menu on the left side of the Module activities page.

|                        | -                                                                                                    |                                                                                                    |                 | _           | _            | _           | _           |         |
|------------------------|----------------------------------------------------------------------------------------------------|----------------------------------------------------------------------------------------------------|-----------------|-------------|--------------|-------------|-------------|---------|
| Dest closed            | weekly outline                                                                                            | Chicago, Chicago, Chi | eres            | orted ust   |              |             |             |         |
| Participants           | Let the starts                                                                                            | 040 1144                                                                                                    | e na seen       | Joilled yet | ,            |             |             |         |
| ctivities (            | Module 1.1 Drugs to General What is the chart term effects maritums usef                                  | Calenda                                                                                                    | e).             |             |              |             |             |         |
| Assignments            | Provides marijuana effect the body?                                                                       | 44                                                                                                    |                 | 5           | lecember 3   | 006         |             |         |
| D Chiefs               | Couble diagnosts - Psychiatry and drug abuse                                                              | Im                                                                                                    | Hent            | Ter         | Wed          | The         | Tel         | 54      |
| Forums                 | 1 7 December - 13 December                                                                                | •                                                                                                    |                 |             |              | 7           | 1           |         |
| Journals               | Co cannebiti (martjuane) potretzion laws influence cannebiti use?<br>D Leoal opiatei:                     |                                                                                                    |                 | 12          | 0            | 14          |             | 14      |
| Quizzet                | Polydrug uze                                                                                              | 17                                                                                                    | 18              | 17          | 28           | 21          | 12          | 2)<br>M |
| Workshops              | 2 A December - 20 December                                                                                |                                                                                                    |                 |             |              |             |             |         |
|                        | Polyorgan complications of herom dependent drug addicts with intravence applications                      |                                                                                                    | al amento       |             |              | utte events |             |         |
| earch Forums           | Prevention and and drug adjucts with intravenous moust state or other hepatistic. Polyorgan complications | <b>G</b> ro                                                                                                    | ap events       |             | III 14       | er eventi   |             |         |
| E D                    | 3 21 December - 27 December                                                                               |                                                                                                    | 02000           |             | _            |             |             | _       |
| Advanced search 🕐      | 26 December - 3 January                                                                                   | O Opcom                                                                                                    | ng Events       |             |              |             |             |         |
| Ininistration          | 5 4 January - 10 January                                                                                  | D BOOM                                                                                                    | Sal Case        |             |              |             | Tintoj      | (12:24  |
| Grades                 | 6 11 January - 17 January                                                                                 | D Quee                                                                                                    | (oplates        |             |              |             |             |         |
| Change password        | 7 18 January - 24 January                                                                                 | •                                                                                                    |                 |             |              |             | Tomorrow    | (05:05  |
| Unen/ol me from Al.1.1 | 8 25 January - 31 January                                                                                 | C Strat                                                                                                    | of submissions  | for Polydru | gize W       | etrestey, 2 | 7 December  | (05:50  |
| y courses              | 9 1 February - 7 February                                                                                 |                                                                                                    | Le su contra es |             | 1            |             |             |         |
|                        |                                                                                                    | N 100                                                                                                    | se ougrots i i  | riyenatry   | and drug abu | Thursday, 2 | n Reviewber | (22:00  |

| drugs » M1.1 »            | Forums                                        |                                     |             | 0             |
|---------------------------|-----------------------------------------------|-------------------------------------|-------------|---------------|
|                           | Ge                                            | neral forums                        |             |               |
| Forum                     | Description                                   |                                     | Discussions | Subscribed    |
| News forum                | General news and anno                         | uncements                           | 0           | Yes           |
|                           | Lea                                           | rning forums                        | 5           |               |
| Forum                     |                                               | Description                         | Discussio   | ns Subscribed |
| Do cannabi<br>laws influe | s (marijuana) possession<br>nce cannabis use? | Do you know medicat<br>for opiates? | ion 2       | Yes           |
|                           |                                               |                                     |             |               |
|                           | You an                                        | e logged in as Ani Asenova (Logout) |             |               |
|                           |                                               | Tecelle                             |             |               |

8.2 You will see the "Forums" page with a list of discussions.

then

your

page.

ongoing

Click twice on the topic of

and enter the Discussion

interest

8.3 On the Discussion page you will find several options:

Add a new topic; view the profiles of participants in discussion; view existing replies

|                                            | <b>*X</b> *                   |                                               |                                     | Leonardo da Vinci<br>Pilot protect | np to   |                                      |
|--------------------------------------------|-------------------------------|-----------------------------------------------|-------------------------------------|------------------------------------|---------|--------------------------------------|
| 8.4 To view<br>a post, click<br>on an item | elearn drugs<br>influence can | » M1.1 » Forums » Do cannabis (<br>nabis use? | (marijuana) posse                   | ession laws                        | •       | Search fo                            |
| from                                       |                               |                                               |                                     | Cveryor                            | Unsubs  | cribe from this fo                   |
| Discussion                                 |                               | Do you k                                      | now medication for o                | opiates?                           |         |                                      |
|                                            |                               |                                               |                                     |                                    |         |                                      |
|                                            |                               |                                               | Add a new discussion topic          | )                                  |         |                                      |
|                                            |                               | Discussion                                    |                                     | started by                         | Replies | Last                                 |
|                                            | Pharmacology                  | and neurobiological aspects of                | cannabio 🔮 Sve                      | etlana Angelova                    | a 1     | Svetlana An<br>Tue, 12 Dec 2006, 05: |
|                                            | Do you know                   | medication for opiates?                       | 2 Adı                               | min User                           | 0       | Admi<br>Tue, 12 Dec 2006, 04:        |
|                                            |                               |                                               |                                     |                                    |         |                                      |
|                                            |                               |                                               |                                     |                                    |         |                                      |
|                                            |                               | You a                                         | are logged in as Ani Asenova (Logou | it)                                |         |                                      |
|                                            |                               |                                               | fnoodle                             |                                    |         |                                      |
|                                            |                               |                                               |                                     |                                    |         |                                      |
|                                            |                               |                                               |                                     |                                    |         |                                      |
|                                            |                               |                                               |                                     |                                    |         |                                      |
|                                            |                               |                                               |                                     |                                    |         |                                      |
|                                            |                               |                                               |                                     |                                    |         |                                      |

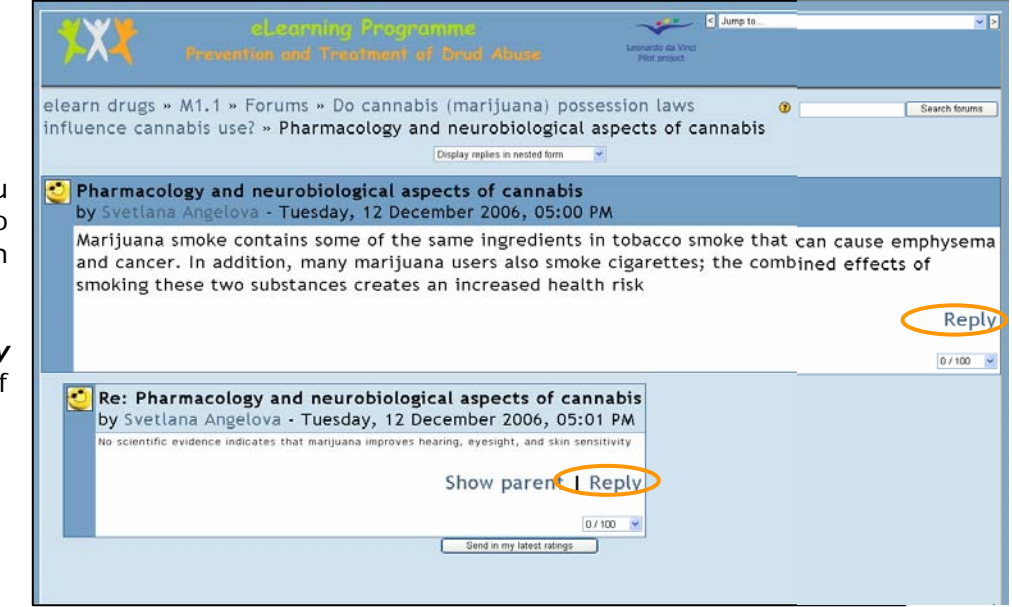

8.5 lf you want to respond to an ongoing discussion click Reply on the left of the screen

# 8.6 Write your message in the blank field and click *Post to forum*

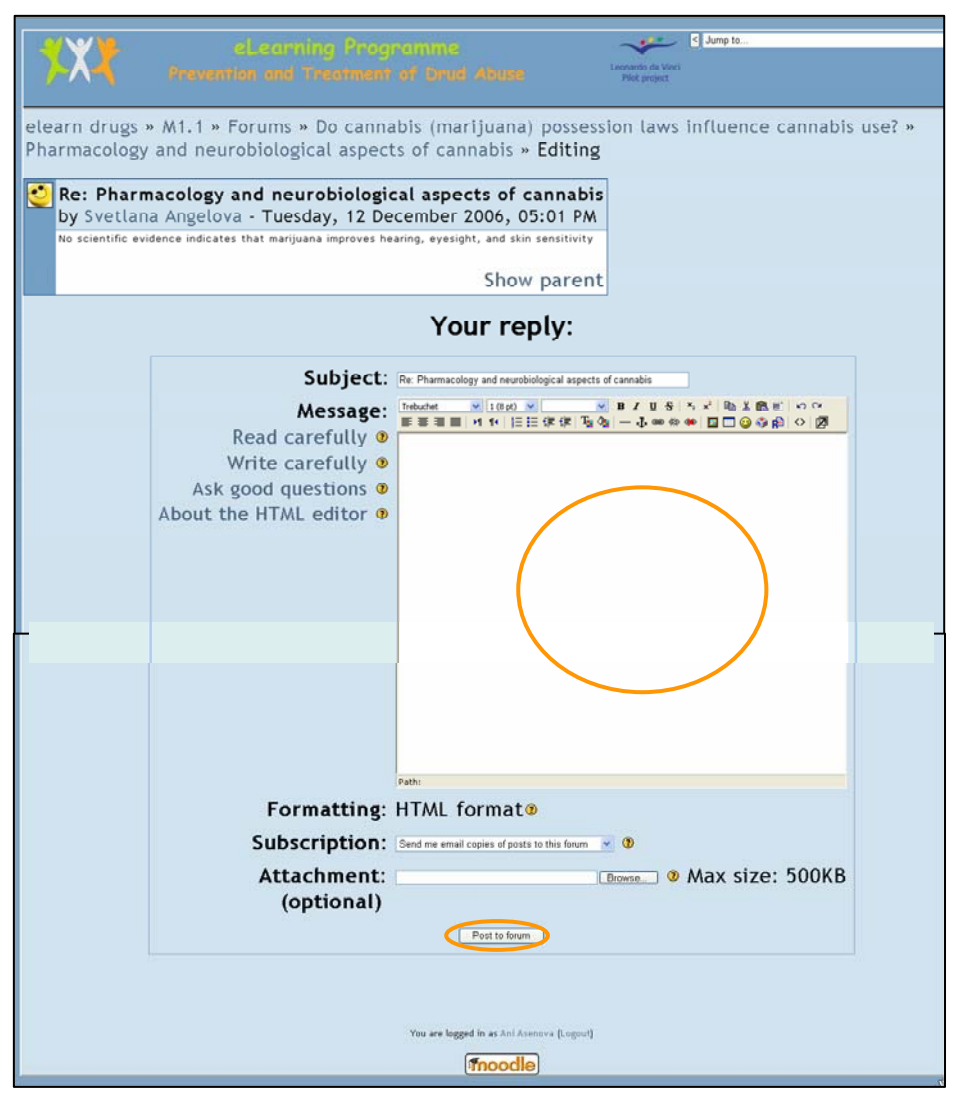

8.7 If you want to start a new discussion

click on *Add a new topic* on the Forum Discussion page

| elearn drugs » M1.1 » Forums » [<br>influence cannabis use? | Do cannabis (marijuana) | possession laws   | 0                   | Search fo                            |
|-------------------------------------------------------------|-------------------------|-------------------|---------------------|--------------------------------------|
|                                                             |                         | Everyon           | e can cho<br>Unsubs | cribe from this fo                   |
| Discussion                                                  | Add a new discussion    |                   | Poplies             | last                                 |
| Pharmacology and neurobiologica                             | al aspects of cannabis  | Svetlana Angelova | 1                   | Svetlana An<br>Tue, 12 Dec 2006, 05: |
| Do you know medication for opia                             | tes?                    | Admin User        | 0                   | Admi<br>Tue, 12 Dec 2006, 04         |

Guide Book

8.8 Write your message in the windowin the page *Your new discussion topic*and click *Post to forum.* 

| elearn drugs<br>a new discus | eLearning Programme<br>Prevention and Treatment of Drud Abuse<br>* M1.1 » Forums » Do cannabis (marijuana) possession laws influence cannabis use? »<br>ision topic<br>Do you know medication for opiates? |
|------------------------------|----------------------------------------------------------------------------------------------------|
|                              | Your new discussion topic                                                                                                    |
|                              | Subject:<br>Message:<br>Read carefully @<br>Write carefully @<br>Ask good questions @<br>About the HTML editor @                                                                                           |
|                              | Formatting: HTML format<br>Subscription: Send me email copies of posts to this forum<br>Attachment:<br>(optional)<br>Post to forum<br>You are legged in as Ani Asenova [Legout]                            |

If you have any further questions or difficulties while using this web-based educational system you may contact the system administrator at mesada.admin@gmail.com. The system administrator will provide you with the required assistance and support.

### 9. Assignment

After

tutor

you

it

You

on

Module

Module

activity

screen

name.

Assignments are a simple, useful ways to collect more authentic responses from the students. The assignments make an important contribution to the assessment and certification of student work. These are student's individually developed materials: modules, assay, review.

An assignment is a specific type of activity that allows you to develop a personalized task assigned by tutor: topics for individual work, part of educational module, essays, reports etc.

submit the report on the assignment according to the tutor's requests using a creative approach. You can submit it electronically by uploading a file of any type (Word, PowerPoint, etc.) The assignment report can also be sent by postal mail by sending a paper copy. Successfully completed assignments are awarded credits.

the aives an assignment, ugs + M1.1 you will find the ws has been posted yet) activity page. marijuana affect the body lagnosis - Psychiatry and drug al are 28. supposed to 3 4 er - 3 Ja 9.1 On the 5 6 ge par 7 ry - 24 Januar ol me from M1. 8 you 9 1 Feb (12:00 AM can see your eral dule 1.3 Drug early 1 Drugs I 10 8 February - 14 Februar assignments. ule 1.4 Relapse Click on the ule 1.7 Alcoholis cal and theraper assignment

9.2 You will see the Assignment screen with a title of your assignment and a description of the assignment: a type assignment, with details

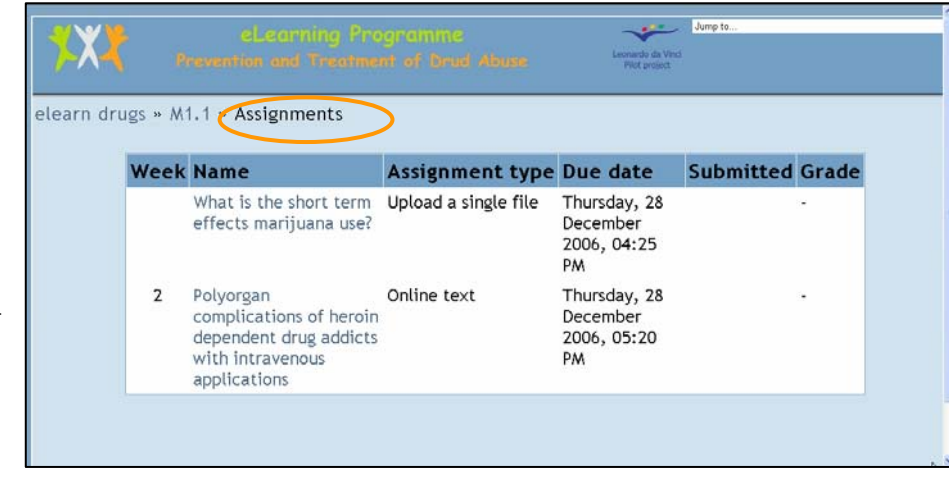

e.g. a deadline for its preparation, could it be reaploaded/resub mitted after evaluation.

9.3 Prepare the material, you are asked in a file.

After you have prepared your report, click the **Browse** button to

| <b>\$X</b>     |                                                                                                    | Jump to                                                                                                    |
|----------------|----------------------------------------------------------------------------------------------------|----------------------------------------------------------------------------------------------------|
| elearn drugs » | M1.1 » Assignments » What is the short te<br>How does marijuana aff<br>Some immediate physical effects<br>Available from: Tuesday, 12 Dec<br>Due date: Thursday, 28 De<br>Upload a file (Max s | erm effects marijuana use?<br>fect the body?<br>is of marijuana use<br>cember 2006, 04:25 PM<br>ecember 2006, 04:25 PM<br>size: 2MB)<br>Prove<br>were (Legent) |

find your file with the report/material that you have to upload, and send to your tutor.

9.4 Now click **<u>Upload this file</u>** to finish. You will receive the of your tutor as evaluation and remarks

9.5 Your tutor will receive your report, will check it and will send you a link to the feedback on your e- mail address.

Click on the link to open a screen, where you can find the evaluation and remarks of your tutor.

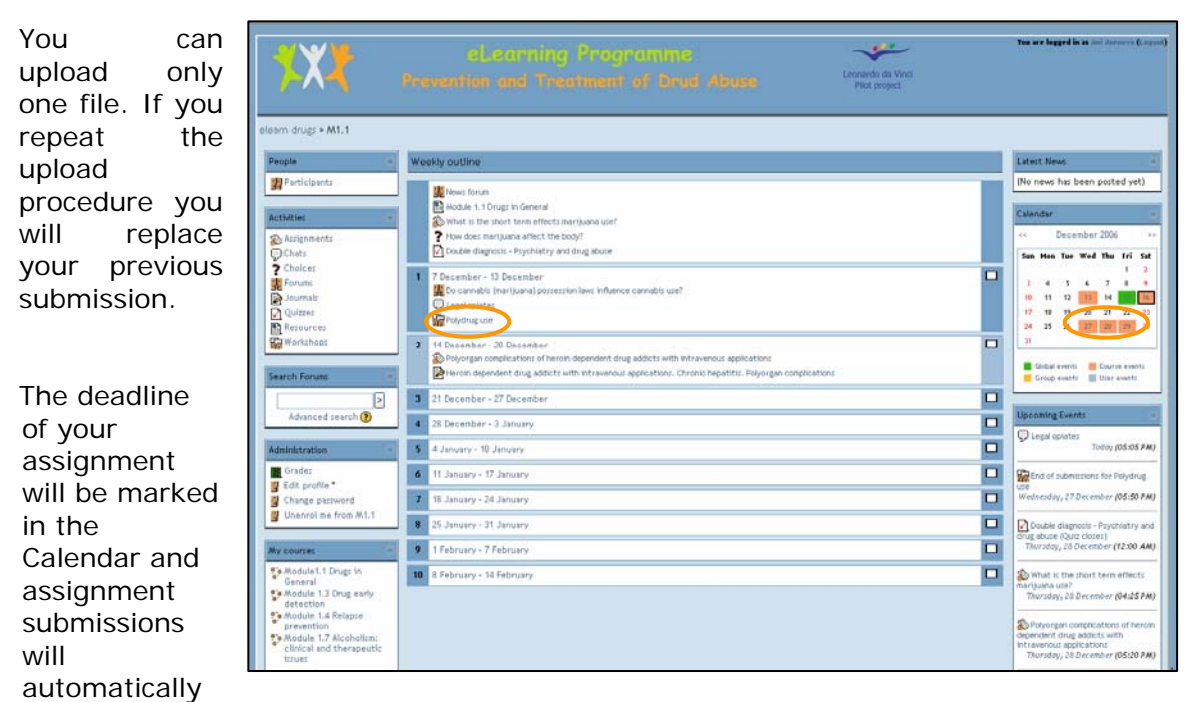

be inactivated on this date.

## 10. Workshop

A Workshop is a course peer assessment activity with a huge array of options. It is designed so a student's work can be submitted and offered for peer review within a structured framework.

Workshops provide a process for both instructor and peer feedback on openended assignments, such as essays and research papers. bad examples of an assignment so students/you can practice critiquing. This gives students/you a valuable opportunity to calibrate the judgments against expert opinion.

If you realize that your evaluation of a work is significantly different from tutor's, you can ask a tutor to work with you to figure out why.

There are easyto-use interfaces for uploading assignments, performing selfassessments, and peer reviews of other students' papers.

Workshops also allow students/you to evaluate example assignments uploaded by a tutor.

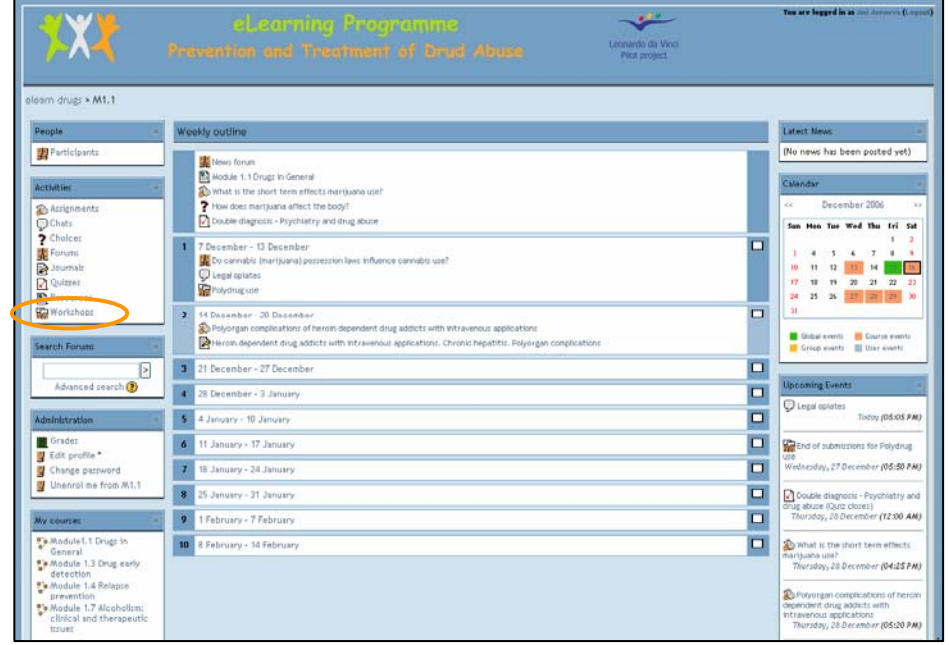

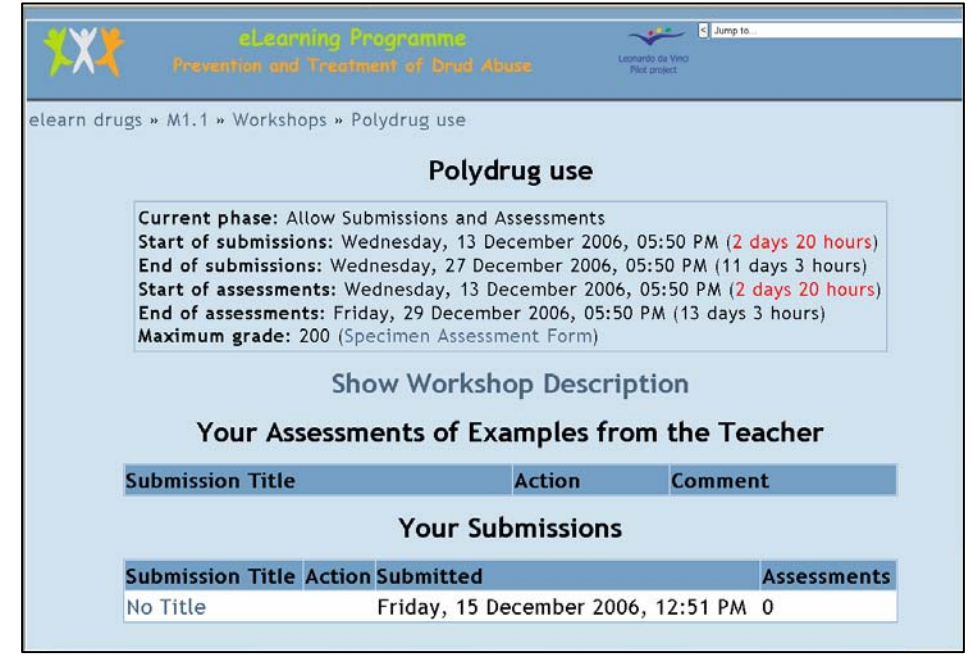

A tutor can upload good and

10.1 On the Module activity screen you can see Workshop of your interests. Click on the Workshop button from the menu 49

10.2 You will see the **Workshop** screen with a title of your Workshop.

Click on Show Workshop Description.

10.3 See the description of the Workshop into window and press Continue for your comments.

| X        | decorning Programme decorning Programme works a way                    |        |
|----------|------------------------------------------------------------------------|--------|
| <u></u>  | en elsenninget deller in elsentetetet ogt gendel okkeldes - Richardes  |        |
| earn dru | igs » M1.1 » Workshops » Polydrug use » Show Workshop Description      |        |
|          | Polydrug use                                                           |        |
|          | Current phase: Allow Submissions and Assessments                       |        |
|          | Start of submissions: Wednesday, 13 December 2006, 05:50 PM (2 days 20 | hours) |
|          | End of submissions: Wednesday, 27 December 2006, 05:50 PM (11 days 3 h | ours)  |
|          | Start of assessments: Wednesday, 13 December 2006, 05:50 PM (2 days 20 | hours  |
|          | Maximum grade: 200 (Specimen Assessment Form)                          | ,      |
|          | 1) What is polydrug use?                                               |        |
|          | 2) The nature of polydrug use                                          |        |
|          | 3) Reasons for polydrug use                                            |        |
|          | 4) Polydrug combinations                                               |        |
|          | δ) Harms related to polydrug use                                       |        |
|          | Continue                                                               |        |
|          |                                                                        |        |
|          |                                                                        |        |
|          | You are logged in as Ani Asenova (Logout)                              |        |
|          | fnoodle                                                                |        |